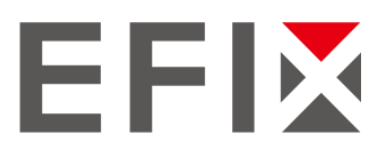

# **EFIX<sup>®</sup> F4 Geodetic GNSS Receiver**

# **User Guide**

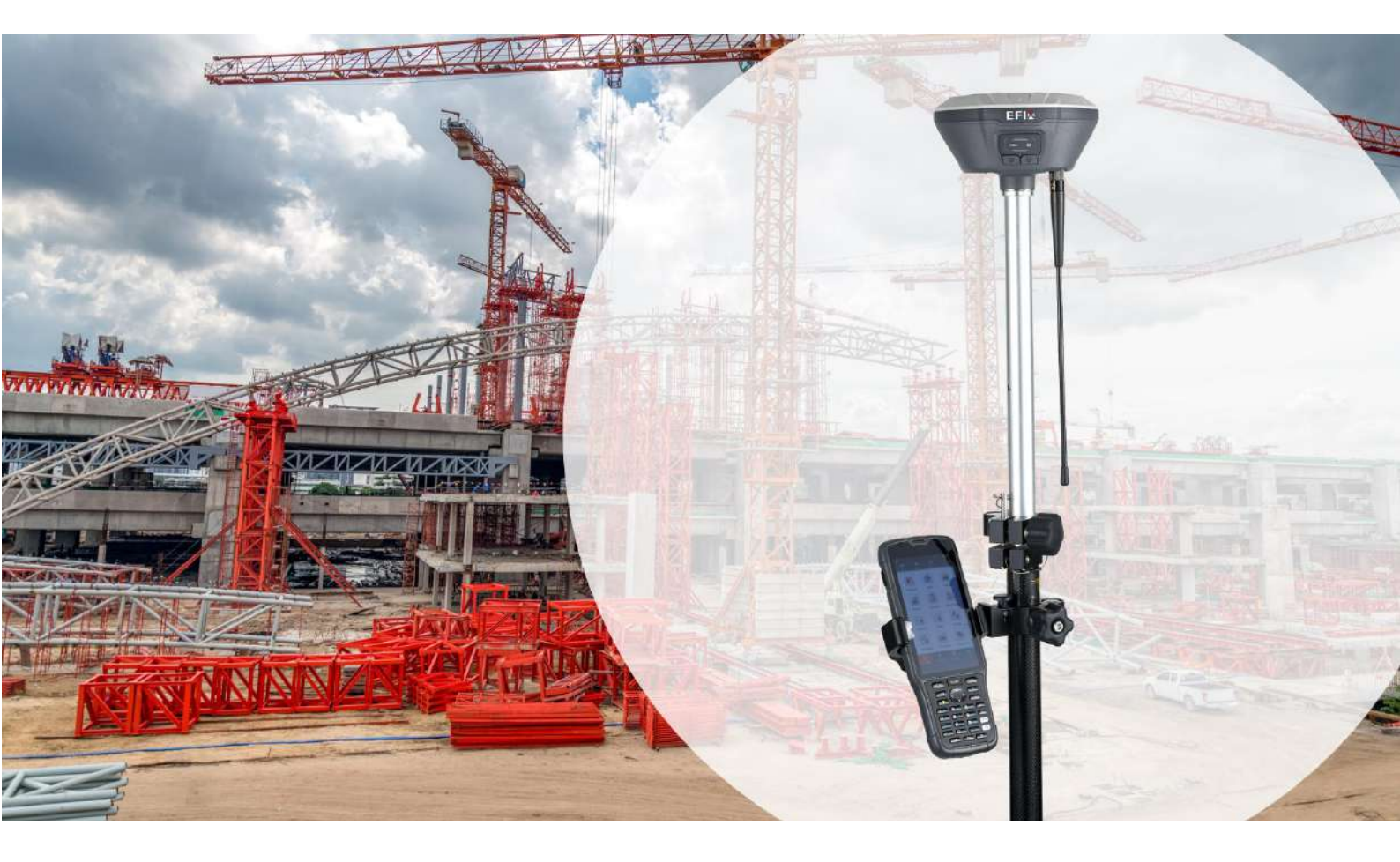

Revision 1.0 January 1, 2021

Building the intelligent world with precise time and space.

# **Table of Content**

| Table of Content                       |
|----------------------------------------|
| Preface                                |
| Copyright                              |
| Safety Warnings                        |
| 1 Introduction                         |
| 1.1 Safety Information                 |
| 1.1.1 Warnings and Cautions            |
| 1.1.2 Regulations and Safety           |
| 1.1.3 Use and Care                     |
| 1.2 Technical Support                  |
| 1.3 Disclaimer                         |
| 1.4 Your Comments                      |
| 2 Getting Started with F4              |
| 2.1 About the Receiver                 |
| 2.2 Parts of the Receiver              |
| 2.2.1 Front Panel                      |
| 2.2.2 Receiver Back and Bottom         |
| 2.3 Battery and Power                  |
| 2.3.1 Internal Battery                 |
| 2.3.2 External Power Supply            |
| 2.4 Inserting SIM Card                 |
| 2.5 Product Basic Supply Accessories   |
| 2.5.1 Base Kit Basic Supply            |
| 2.5.2 Rover Kit Basic Supply           |
| 2.6 Downloading Logged Data            |
| 2.6.1 FTP Download                     |
| 2.6.2 Web Server Download              |
| 2.6.3 USB Download                     |
| 3 Equipment Setup and Operation        |
| 3.1 Post-processing Base Station Setup |
| 3.2 Real-Time Base Station Setup       |
| 3.2.1 Internal Cellular or UHF         |
| 3.2.2 External UHF                     |
| 3.3 Real-Time Rover Station Setup      |
| 4 Connecting to an Office Computer     |
| 5 Configuring through a web browser    |
| 5.1 Status menu                        |
| 5.1.1 Position submenu                 |

| 5.1.2 Activity submenu                   |
|------------------------------------------|
| 5.1.3 Google Map submenu                 |
| 5.2 Satellites menu                      |
| 5.2.1 Tracking Table submenu             |
| 5.2.2 Tracking Info. Table submenu       |
| 5.2.3 Tracking Skyplot submenu           |
| 5.2.4 Satellite Activation submenu       |
| 5.3 Receiver Configuration menu          |
| 5.3.1 Description                        |
| 5.3.2 Antenna Configuration submenu      |
| 5.3.3 Reference Station Settings submenu |
| 5.3.4 Receiver Reset submenu             |
| 5.3.5 Languages submenu                  |
| 5.3.6 User Management submenu            |
| 5.3.7 HCPPP Settings submenu             |
| 5.4 Data Recording menu                  |
| 5.4.1 Log Settings submenu               |
| 5.4.2 FTP Push Settings submenu          |
| 5.4.3 FTP Push log submenu               |
| 5.4.4 Data Download submenu              |
| 5.5 IO Settings menu                     |
| 5.5.1 IO Settings submenu                |
| 5.6 Network Setting menu                 |
| 5.6.1 Description submenu                |
| 5.6.2 Mobile network setting submenu     |
| 5.6.3 Email alarm submenu                |
| 5.6.4 HTTP submenu                       |
| 5.6.5 HTTPS submenu                      |
| 5.6.6 FTP service submenu                |
| 5.7 Module setting menu                  |
| 5.7.1 Description submenu                |
| 5.7.2 WiFi submenu                       |
| 5.7.3 Bluetooth settings submenu         |
| 5.7.4 Radio settings submenu             |
| 5.8 Firmware menu                        |
| 5.8.1 Firmware Info submenu              |
| 5.8.2 Hardware Version                   |
| 5.8.3 Config File                        |
| 5.8.4 System Log Download submenu        |
| 5.8.5 User Log                           |
| 5.8.6 Firmware Update submenu            |
| 5.8.7 GNSS Board Upgrade                 |
|                                          |

| 5.8.8 Radio Upgrade                                   |
|-------------------------------------------------------|
| 5.8.9 Upgrade Online                                  |
| 5.8.10 GNSS Registration submenu                      |
| 5.8.11 RTX Registration submenu                       |
| This submenu is reserved                              |
| 5.9 Cloud Service Setting menu                        |
| 5.9.1 Cloud Service Setting submenu                   |
| Communication Ports Definition                        |
| EFIX F4 Receiver IO Port (7-pin LEMO Port) Definition |
|                                                       |

# Preface

# Copyright

#### Copyright 2020-2021

EFIX Geomatcis Co., Ltd. All rights reserved. All other trademarks are the property of their respective owners.

#### Trademarks

All product and brand names mentioned in this publication are trademarks of their respective holders.

# **Safety Warnings**

The Global Positioning System (GPS) is operated by the U.S. Government, which is solely responsible for the accuracy and maintenance of the GPS network. Accuracy can also be affected by poor satellite geometry and obstructions, like buildings and heavy canopy.

# **1** Introduction

The F4 GNSS Receiver User Guide describes how to set up and use the EFIX F4 GNSS receiver.

In this manual, "the receiver" refers to the F4 GNSS receiver unless otherwise stated.

Even if you have used other Global Navigation Satellite Systems (GNSS) products before, EFIX recommends that you spend some time reading this manual to learn about the special features of this product. If you are not familiar with GNSS, go to <u>www.efix-geo.com</u> for an interactive look at EFIX and GNSS.

# **1.1 Safety Information**

### 1.1.1 Warnings and Cautions

An absence of specific alerts does not mean that there are no safety risks involved.

A Warning or Caution information is intended to minimize the risk of personal injury and/or damage to the equipment.

WARNING - A Warning alerts you to a potential misused or wrong setting of the equipment.

CAUTION - A Caution alerts you to a possible risk of serious injury to your person and/or damage to the equipment.

## 1.1.2 Regulations and Safety

The receivers contain a built-in wireless modem for signal communication through Bluetooth<sup>®</sup> wireless technology or through external communication datalink. Regulations regarding the use of the wireless modem vary greatly from country to country. In some countries, the unit can be used without obtaining an end-user license. However, in some countries, the administrative permissions are required. For license information, consult your local dealer. Bluetooth<sup>®</sup> operates in license-free bands.

Before operating a F4 GNSS receiver, determine if authorization or a license to operate the unit is required in your country. It is the responsibility of the end-user to obtain an operator's permit or license for the receiver for the location or country of use.

### 1.1.3 Use and Care

This receiver is designed to withstand the rough environment that typically occurs in the field. However, the receiver is high-precision electronic equipment and should be treated with reasonable care.

CAUTION - Operating or storing the receiver outside the specified temperature range will cause irreversible damage.

# **1.2 Technical Support**

If you have a problem and cannot find the information you need in this manual or EFIX website (<u>www.efix-geo.com</u>), contact your local EFIX dealer from which you purchased the receiver(s).

If you need to contact EFIX technical support, please contact us by email <u>support@efix-geo.com</u>

# 1.3 Disclaimer

Before using the receiver, please make sure that you have read and understood this User Guide, as well as the safety information. EFIX holds no responsibility for the wrong operation by users and for the losses incurred by the wrong understanding about this User Guide. However, EFIX reserves the rights to update and optimize the contents in this guide regularly. Please contact your local EFIX dealer for new information.

# **1.4 Your Comments**

Your feedback about this user guide will help us to improve it in future revision. Please email your comments to <a href="mailto:support@@efix-geo.com">support@@efix-geo.com</a>.

# 2 Getting Started with F4

## 2.1 About the Receiver

The F4 GNSS receiver incorporates a GNSS engine, GNSS antenna, internal radio (410 MHz – 470 MHz), 4G cellular modem, Bluetooth and Wi-Fi in a ruggedized and miniature unit that is easy for you to set up an all-in-one RTK rover or mobile base station. Bluetooth and Wi-Fi technology provide cable-free communication between the receiver and controller.

The receiver can be used as the part of a RTK GNSS system with EFIX eField software. And you can download the GNSS data that recorded in the internal memory of receiver to a computer.

To configure the receiver for performing a wide variety of functions, you can use the web interface by connecting the receiver with PC or smartphone through Wi-Fi.

# 2.2 Parts of the Receiver

The operating controls are all located on the front panel. SIM card slot are on the backside. Serial ports and connectors are located on the bottom of the unit.

#### 2.2.1 Front Panel

The following figure shows the front panel of the receiver, it contains two indicator LEDs and two buttons.

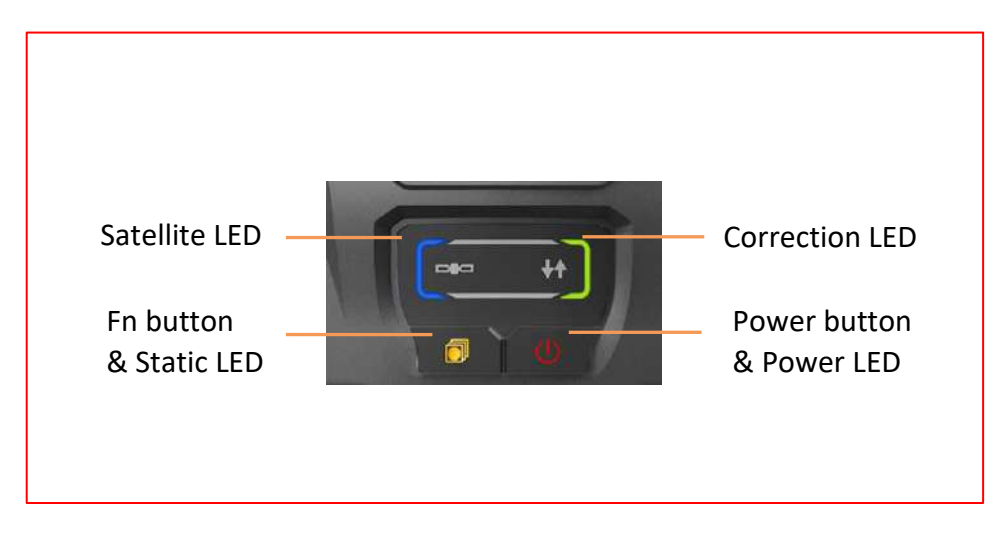

EFIX F4 GNSS USER GUIDE | 2021-1

#### EFIX F4 Geodetic GNSS Receiver User Guide

| Name                  | Description                                                                                                    |  |
|-----------------------|----------------------------------------------------------------------------------------------------|--|
| Satellites LED (blue) | <ul> <li>When the receiver is searching satellites, the green LED flashes once every 5 seconds</li> <li>When the receiver has tracked N satellites, the green LED will flash N times every 5 seconds.</li> </ul>                                                                                                    |  |
| Correction LED(Green) | <ul> <li>Indicates whether the receiver is transmitting/receiving differential data.</li> <li>The LED flashes once per second when As a Base station (orange): successfully transmitting differential data. As a Rover station (orange): successfully receiving differential data from Base station but float. As a Rover station (green): successfully receiving differential data from Base station and fix.</li> </ul> |  |
| Static LED (orange)   | <ul> <li>If F4 is recording static data:</li> <li>If the recording rate is larger than 1 s, the static LED will flash as the setting rate.</li> <li>If the recording rate is less than 1 s, the static LED will flash twice per every second.</li> </ul>                                                                                                    |  |
|                       | If the memory of F4 is full, the static LED will keep awake.                                                                                                    |  |
|                       | If F4 is in APIS mode, the static will keep 3 s awake per 10 s.                                                                                                    |  |
| Power LED             | <ul> <li>If F4 has already powered on:</li> <li>If the power of internal battery is more than 20% or the receiver is charging via 7-pin port, the power LED (green) will keep awake.</li> <li>If the power of internal battery is less than 20%, the power LED (red) will flash once every second.</li> </ul>                                                                                                    |  |

#### EFIX F4 Geodetic GNSS Receiver User Guide

| Power Button    | Works as a Power button.                                                                                                    |
|-----------------|----------------------------------------------------------------------------------------------------|
| Function Button | <ul> <li>Turn on/off the static data recording:</li> <li>Switch to static mode when pressed for 3 s, the static LED (orange) shines for 2 s.</li> </ul>                                                           |
|                 | <ul> <li>If press the function button quickly:</li> <li>If F4 works with RTK mode, the static LED (orange) will flash.</li> <li>If F4 is recording static data, the correction LED (green) will flash.</li> </ul> |
|                 | When keep function button pressed, press power<br>button 5 times continuously, the board of F4 will reboot<br>and research satellites.                                                                            |

### 2.2.2 Receiver Back and Bottom

The following figures show the back and bottom view of the receiver.

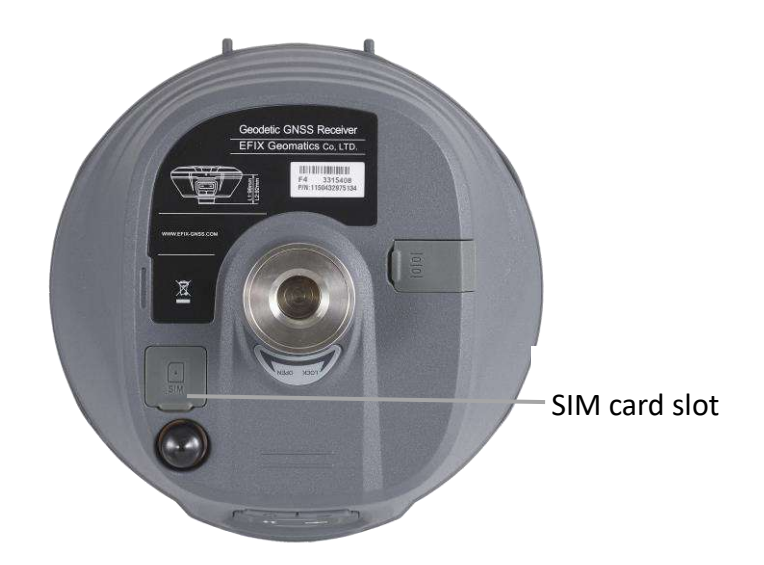

| Name          | Description                                                           |
|---------------|-----------------------------------------------------------------------|
| SIM card slot | One micro SIM card slot (12 mm × 15 mm) provides 4G network solution. |

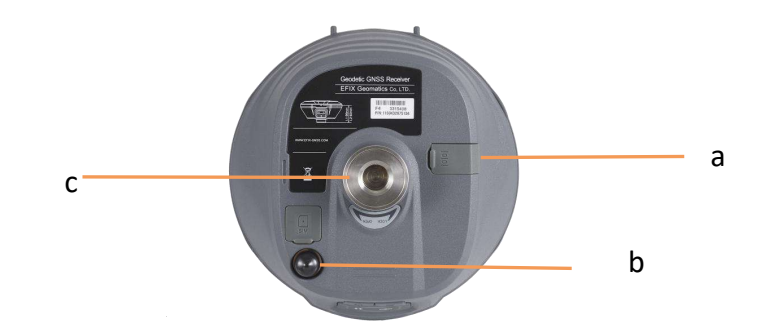

| No. | Name    | Description                                                                                                    |
|-----|---------|----------------------------------------------------------------------------------------------------|
| а   | IO port | <ul> <li>A 7-pin LEMO connector for RS-232<br/>communications and external power (9 VDC to<br/>36 VDC) input.</li> <li>Use the GPS to PC data cable to realize RS-232<br/>communications between the receiver and<br/>computer or controller.</li> </ul> |

|   |                                | <ul> <li>Use the GPS to PC data cable to transmit<br/>differential data to an external radio.</li> </ul>                                |
|---|--------------------------------|----------------------------------------------------------------------------------------------------|
| b | Radio antenna<br>connector     | <ul> <li>A TNC connector for external UHF antenna.</li> <li>Use external UHF antenna to transmit or receive<br/>UHF signals.</li> </ul> |
| С | 5/8" 11 TPI<br>threaded insert | <ul> <li>A 5/8" 11 TPI threaded insert to connect a centering pole or a tribrach adaptor.</li> </ul>                                    |

# 2.3 Battery and Power

### 2.3.1 Internal Battery

The receiver has an internal Lithium-ion battery, which can not be removed for charging.

## 2.3.2 External Power Supply

There is one recommended method for providing the external power (9 V DC to 36 V DC):

Connect the receiver to a vehicle battery by using the external power cable.

WARNING - Use caution when connecting external power cable's clip leads to a vehicle battery. Do not allow any metal object to connect (short) the battery's positive (+) terminal to either the negative (-) terminal or the metal part of the vehicle battery. This could result in high current, arcing, and high temperatures, exposing the user to possible injury.

# 2.4 Inserting SIM Card

- (a) Open the cover.
- (b) Insert the SIM card with the contacts facing upward, as indicated by the SIM card icon next to the SIM card slot.
- (c) Close the cover to prevent water immersion.
- (d) To eject the SIM card, slightly push it in to trigger the spring-loaded release

mechanism.

Note: The SIM card is provided by your cellular network service provider.

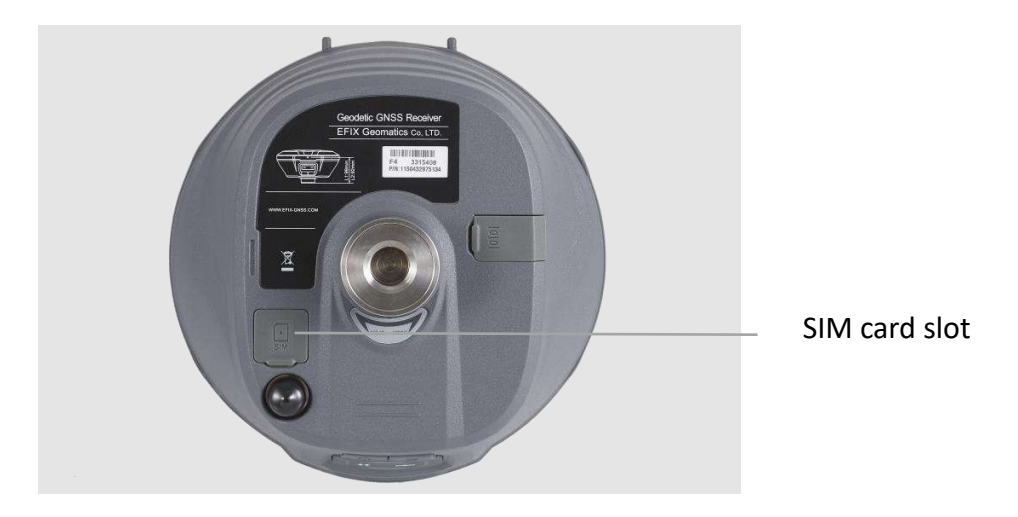

# **2.5 Product Basic Supply Accessories**

# 2.5.1 Base Kit Basic Supply

| ltem                          | Picture |
|-------------------------------|---------|
| F4 Geodetic GNSS Receiver     |         |
| UHF Bar Antenna (410-470 MHz) |         |
| GPS to PC Data Cable          |         |
| Charging Cable                |         |

| Н.І. Таре                     |   |
|-------------------------------|---|
| Extension pole                |   |
| Tribrach with optical plummet |   |
| Auxiliary H.I. Tool           | • |
| Tribrach adaptor              |   |
| Transport Hard Case           |   |
|                               |   |

# 2.5.2 Rover Kit Basic Supply

| ltem                          | Picture |
|-------------------------------|---------|
| F4 Geodetic GNSS Receiver     | EFIX    |
| UHF Bar Antenna (410-470 MHz) | , i     |

| GPS to PC Data Cable |  |
|----------------------|--|
| Charging Cable       |  |
| 2M Range Pole w/bag  |  |
| Auxiliary H.I. Tool  |  |
| Transport Hard Case  |  |

# 2.6 Downloading Logged Data

Data logging involves the collection of GNSS measurement data over a period at a static point or points, and subsequent post-processing of the information to accurately compute baseline information. Data logging using receivers requires access to suitable GNSS post-processing software such as the EFIX Geomatics Office Software 2.0 (CGO 2.0).

## 2.6.1 FTP Download

The procedures of downloading logged data through FTP are as follows:

- (1) Switch on the receiver, search its Wi-Fi in the computer and connect.
- (2) After the successful connection, open the file manager in the computer and input "ftp:\\192.168.1.1" in the address box.

| <b>-</b>   🛃             | 📮 🛛 File | e Explorer |           |
|--------------------------|----------|------------|-----------|
| File                     | Home     | Share      | View      |
| $\leftarrow \rightarrow$ | · · •    | 📌 🕨 Quid   | ck access |

(3) Input user name and password, the default user name and password are "ftp".

| Log On | As                              |                                                            |                                                  | $\times$                      |
|--------|---------------------------------|------------------------------------------------------------|--------------------------------------------------|-------------------------------|
| ?      | Either the serve                | does not allow anonymous                                   | ; logins or the e-mail ac                        | ldress was not accepte        |
|        | FTP server:                     | 192.168.1.1                                                |                                                  |                               |
|        | User name:                      | ftp                                                        |                                                  | $\sim$                        |
|        | Password:                       | •••                                                        |                                                  |                               |
|        | After you log or                | , you can add this server to                               | your Favorites and retu                          | urn to it easily.             |
| Δ      | FTP does not er server. To prot | crypt or encode passwords<br>ect the security of your pass | or data before sending<br>words and data, use We | them to the<br>ebDAV instead. |
|        | Log on <u>a</u> nor             | ymously <u>S</u> ave p                                     | bassword                                         |                               |
|        |                                 |                                                            | Log On                                           | Cancel                        |

(4) Double click the folder "repo\_receiver SN" (take 3203970 as example), you will see 9 folders. The "push\_log" folder is used to save the log files, and the other 8 folders represent different logging sessions and are used for store static data.

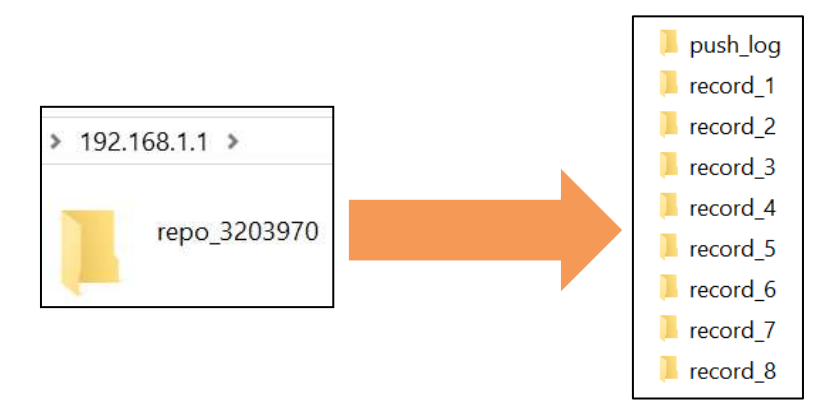

(5) Double click the folder that you have configured to store the static data, you will see the folder(s) created by the F4 system automatically and named by the date which is decide by GPS time when you start to log data.

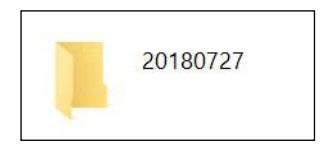

(6) Select the destination folder and double click it, two folders named as different data format (hcn and rinex) will be displayed.

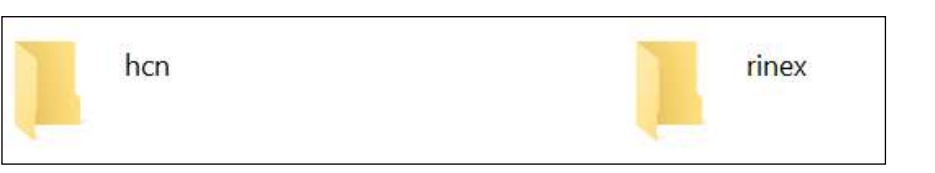

(7) Select the data format that you has configured to save the static data, you will find the static raw data.

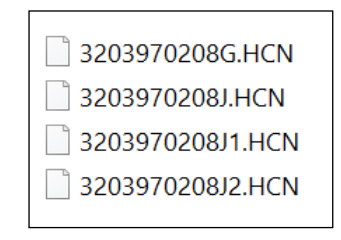

**Notes**: For hcn files, the name of the file is represented as XXXXXXDDDNN, where XXXXXX is the SN of the receiver, DDD is day of year, and NN is the recording session.

WARNING – The static data will be saved in the first logging session, the "record\_1" folder, by default. Old files will be deleted if the storage space is full. If you configure not to auto delete old files when the memory is low, the receiver will stop data logging.

#### 2.6.2 Web Server Download

The procedures of downloading logged data through web server refer to <u>5.4.4 Data</u> <u>Download Submenu</u>.

### 2.6.3 USB Download

The procedures of downloading logged data through USB cable are as follows:

- (1) Switch on the receiver, and connect it with a computer by USB Cable. After the successful connection, a removable disk named as the Serial Number (SN) of the receiver will appear on the computer.
- (2) Double click the removable disk and you will see the folder named as "repo\_receiver SN".
- (3) Double click this folder, you will see 9 folders. The "push\_log" folder is used to save the log files, and the other 8 folders represent different logging session and are used for store static data.

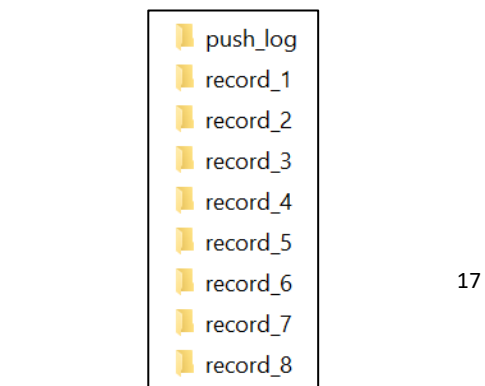

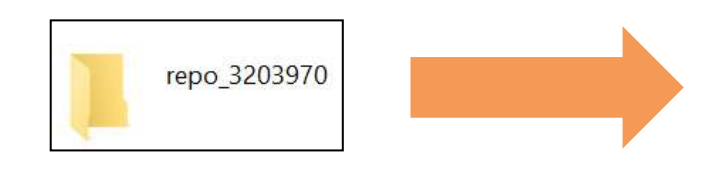

- (4) Double click the folder that you have configured to store the static data, you will see the folder(s) created by the F4 system automatically and named by the date which is decide by GPS time when you start to log data.
- (5) Select the destination folder and double click it, and then you can see several folders named with the date.

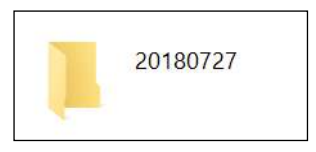

(6) Select the destination folder and double click it, two folders named as different data format (hcn and rinex) will be displayed.

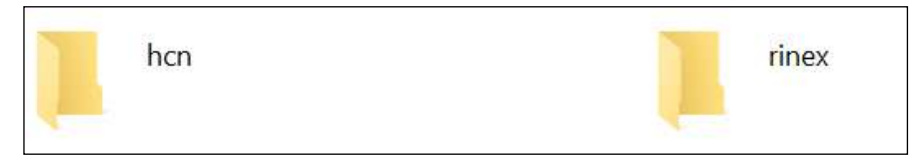

(7) Select the data format that you has configured to save the static data, you will find the static raw data.

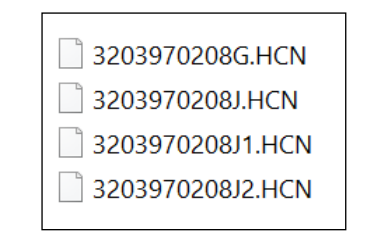

**Notes**: For hcn files, the name of the file is represented as XXXXXDDDNN, where XXXXXX is the SN of the receiver, DDD is day of year, and NN is the recording session.

WARNING – The static data will be saved in the first logging session, the "record\_1" folder, by default. Old files will be deleted if the storage space is full. If you configure not to auto delete old files when the memory is low, the receiver will stop data logging.

# **3 Equipment Setup and Operation**

# 3.1 Post-processing Base Station Setup

For good performance, the following base station setup guidelines are recommended:

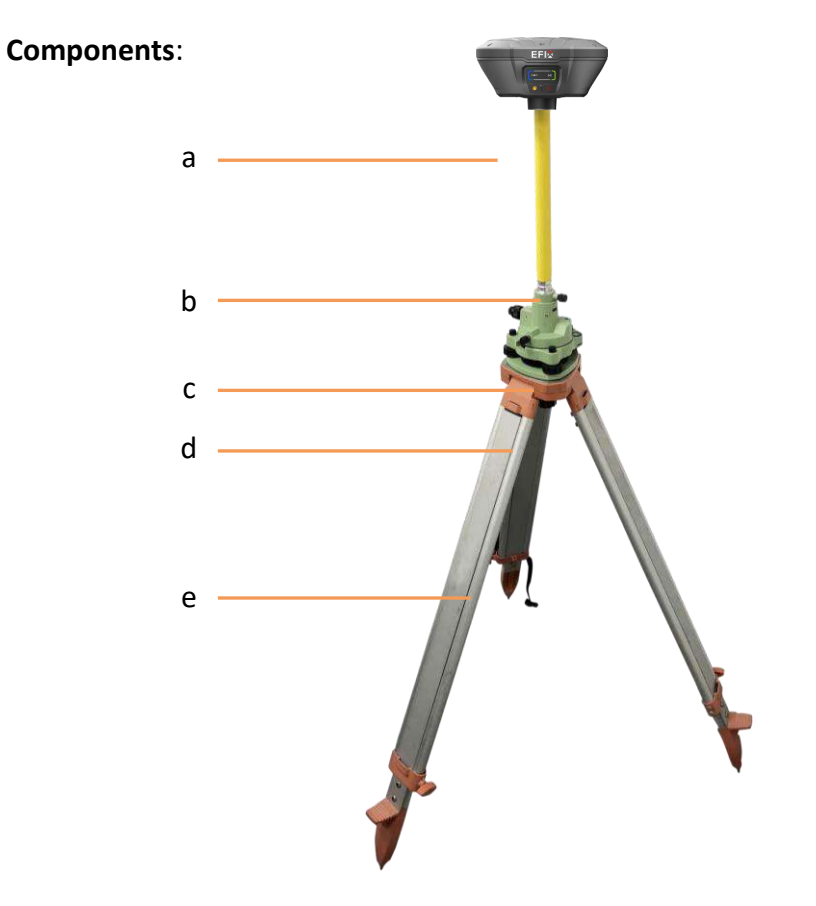

| No | Name                   |
|----|------------------------|
| а  | F4 GNSS receiver       |
| b  | Extension pole (30 cm) |
| с  | Tribrach adaptor       |
| d  | Tribrach w/ Opti       |

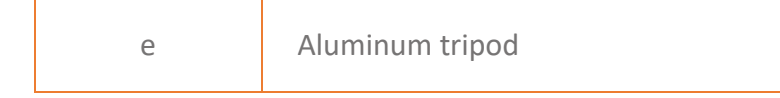

#### Steps:

- (1) Put tripod in the target position, center and level it roughly.
- (2) Place and lock the tribrach in the tripod.
- (3) Screw the receiver onto the tribrach.
- (4) Center and level the receiver more precisely.
- (5) Connect the receiver to external battery by using external power cable if necessary.
- (6) Connect the receiver to external storage disk by using USB cable if necessary.
- (7) Turn on the receiver by pressing the power button for 3 s.
- (8) Measure the antenna height by using H.I. tape and auxiliary H.I. tool.
- (9) Press the function button for 3 s to start recording static raw data. If work with a data controller:
- (10)Switch on the data controller and connect it to the receiver.
- (11)Use software to configure the receiver as static mode.

# 3.2 Real-Time Base Station Setup

#### 3.2.1 Internal Cellular or UHF

For good performance, the following base station setup guidelines are recommended:

#### Components:

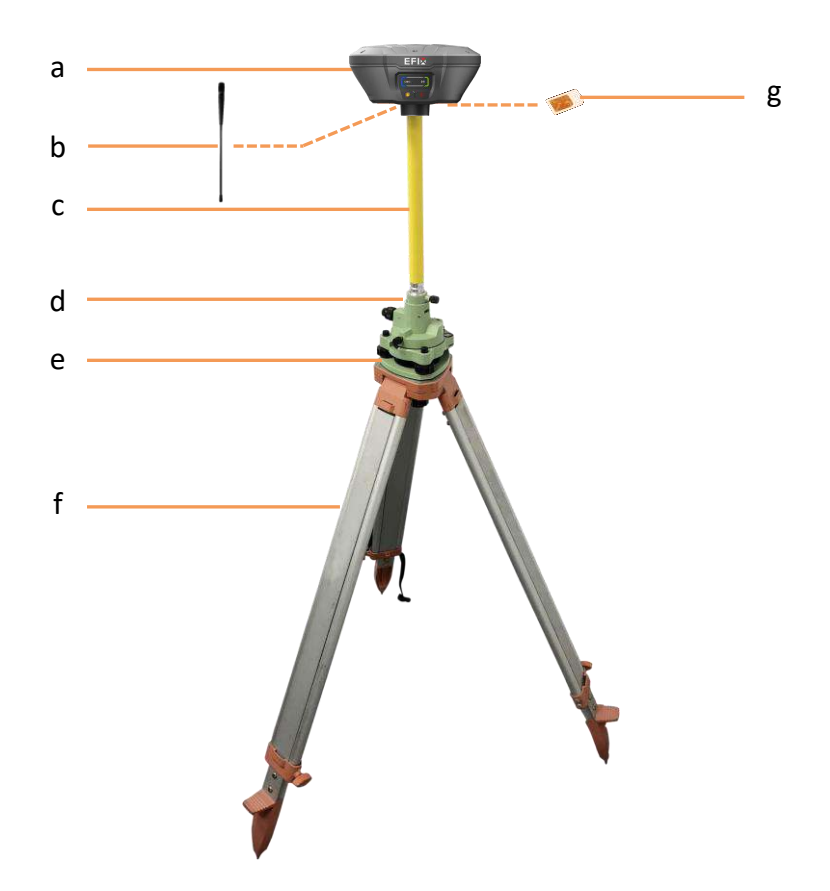

| No | Name                           |  |
|----|--------------------------------|--|
| а  | F4 GNSS receiver               |  |
| b  | UHF whip antenna               |  |
| С  | Extension pole (30 cm)         |  |
| d  | Tribrach adaptor               |  |
| е  | Tribrach w/ Opti               |  |
| f  | Aluminum tripod                |  |
| g  | Micro SIM card (12 mm × 15 mm) |  |

#### Steps:

- (1) Put tripod in the target position, center and level it roughly.
- (2) Place and lock the tribrach in the tripod.
- (3) If work as a cellular base station, the SIM card need to be inserted.
- (4) Screw the receiver onto the tribrach.
- (5) Center and level the receiver more precisely.
- (6) **If work as a UHF base station**, the UHF whip antenna need to be connected to the receiver.
- (7) Connect the receiver to external battery by using external power cable if necessary.
- (8) Connect the receiver to external storage disk by using USB cable if necessary.
- (9) Turn on the receiver by pressing the power button for 3 s.
- (10)Measure the antenna height by using H.I. tape and auxiliary H.I. tool.
- (11)Switch on the data controller and connect it to the receiver.
- (12)Use software to configure the receiver as cellular base or UHF base mode.

#### 3.2.2 External UHF

For good performance, the following base station setup guidelines are recommended:

#### Components:

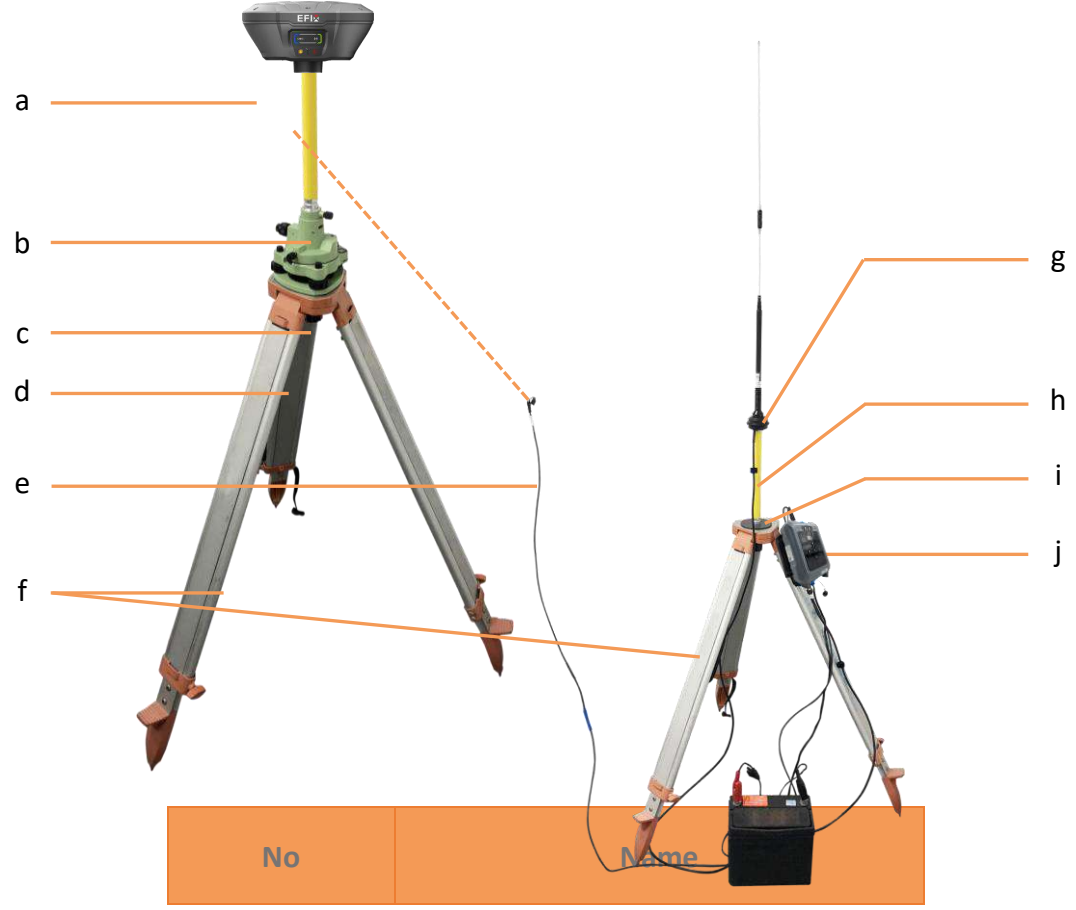

| а | F4 Geodetic GNSS receiver           |
|---|-------------------------------------|
| b | Extension pole (30 cm)              |
| С | Tribrach adaptor                    |
| d | Tribrach w/ Opti                    |
| е | GPS to datalink cable (power cable) |
| f | Aluminum tripod                     |
| g | 3 m cable for datalink antenna      |
| h | Datalink antenna mounting pole kit  |
| i | Pole mounting                       |
| j | External UHF datalink               |

#### Steps:

- (1) Put tripod in the target position, center and level it roughly.
- (2) Place and lock the tribrach in the tripod.
- (3) Screw the receiver onto the tribrach.
- (4) Center and level the receiver more precisely.
- (5) Connect the receiver to external datalink by using GPS to datalink cable.
- (6) Hang the external datalink on the tripod leg.
- (7) Connect the receiver to external battery by using external power cable if necessary.
- (8) Connect the receiver to external storage disk by using USB cable if necessary.
- (9) Turn on the receiver by pressing the power button for 3 s.
- (10) Measure the antenna height by using H.I. tape and auxiliary H.I. tool.
- (11)Turn on the external datalink and configure it as need.

#### If work with a data controller:

- (12)Switch on the data controller and connect it to the receiver.
- (13)Use software to configure the receiver as cellular base or UHF base mode.

# 3.3 Real-Time Rover Station Setup

For good performance, the following rover station setup guidelines are recommended:

#### Components:

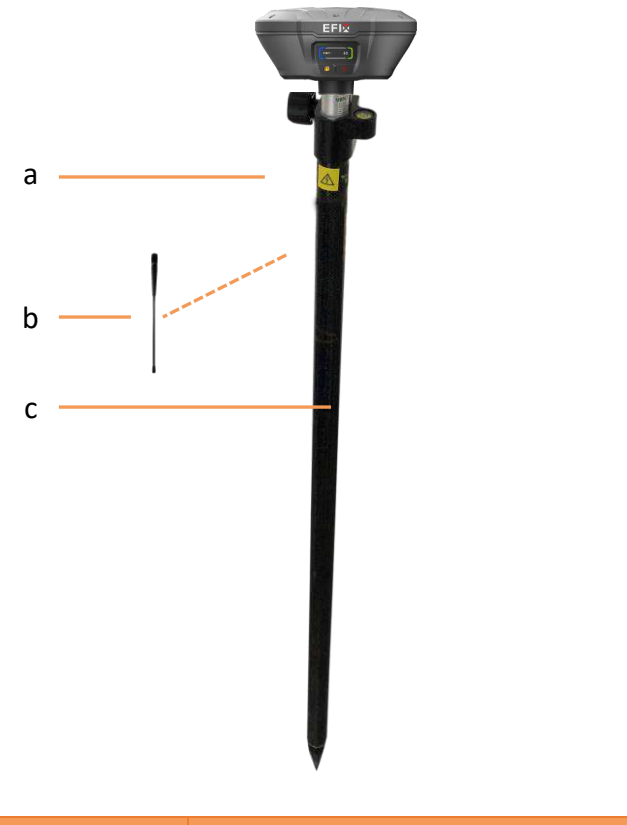

| No | Name                      |
|----|---------------------------|
| а  | F4 Geodetic GNSS receiver |
| b  | UHF whip antenna          |
| С  | 2M range pole w/ bag      |

#### Steps:

- (1) If work as a cellular rover station, the SIM card need to be inserted.
- (2) Screw the receiver onto the pole.
- (3) If work as a UHF rover station, the UHF whip antenna need to be connected to

the receiver.

- (4) Turn on the receiver by pressing the power button for 3 s.
- (5) Switch on the data controller and connect it to the receiver.
- (6) Use software to configure the receiver as cellular rover or UHF rover mode.
- (7) Center and level the receiver more precisely.
- (8) Use software to start survey.

# **4** Connecting to an Office Computer

The receiver can be connected to an office computer for upgrading firmware, configuring GNSS board parameters or outputting NEMA0183 data via a GPS to PC data cable. Before you connect to the office computer, ensure that the receiver is powered on.

The following figure shows how to connect to the computer:

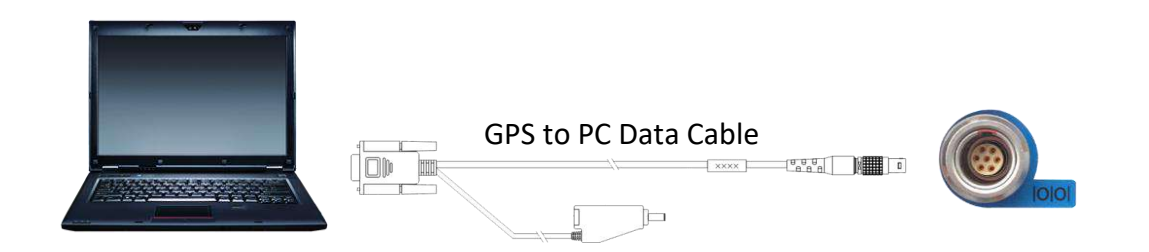

#### Steps:

- (1) Use the 7-pin LEMO port to connect to the receiver, and use the RS232 port to connect to the PC.
- (2) Connect the receiver to the PC software for configuring upgrading firmware, configuring GNSS board parameters or outputting NEMA0183 data.

**Note**: To prevent the damage of the receiver caused by misoperation, please use the firmware provided by EFIX for upgrading.

# **5** Configuring through a web browser

Supported browsers:

- Google Chrome
- Microsoft Internet Explorer<sup>®</sup> version 10, or higher

To connect to the receiver through a web browser:

- 1. Turn on the Wi-Fi of the receiver.
- 2. Search the wireless network named as GNSS-XXXXXXX (the SN of your receiver) on your computer, and then establish the connection.
- After the successful connection between your computer and the receiver, enter the IP address of the receiver into the address bar of the web browser on your computer:

http://192.168.1.1/pc/login.html

4. The web browser prompts you to enter a login account and password:

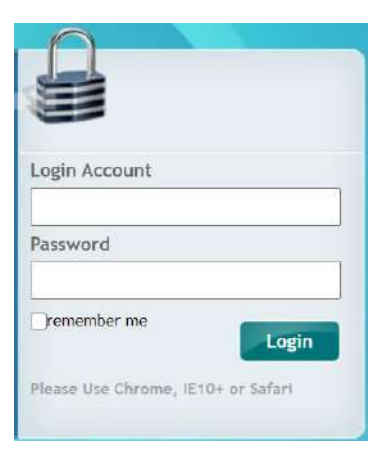

The default login account for the receiver is:

- Login Account: admin
- Password: password

**Note** – Tick **remember me** option, and then the browser will remember the Login Account and Password you entered for the next time you enter this login screen.

5. Once you are logged in, the web page appears as follows:

| 🖗 Status                        | Postion -                              |                                                         |
|---------------------------------|----------------------------------------|---------------------------------------------------------|
| The Paulticence                 | Position                               | DOP                                                     |
| <ul> <li>Addity</li> </ul>      | Logisda - 315257 10554 3027 hotto      | POOP: 1450004                                           |
| <ul> <li>Google Maja</li> </ul> | Longituda: 121"17"16.96209016"(East)   | HDOP: 0.744536                                          |
|                                 | Height 40.445                          | VDOP: 1.290851                                          |
|                                 | Type: Single                           | TDOP: 1.041752                                          |
|                                 | Satellite Used: 27Total                | Sefellites Tracked: 33Total                             |
|                                 | GPS(5): 10,25,26,31,32                 | GP6(5): 10.25.26.31.32                                  |
|                                 | GLCNAS5(5) 3.4.5.14.15                 | GLONAB5(5): 3,4,5,14,15                                 |
|                                 | BOS(12): 1.2,3,6,7,9,14,16,21,26,39,69 | BDS(18): 1,2,3,4,6,7,9,10,14,16,21,24,35,39,40,45,59,50 |
|                                 | GALILEO(3) 2.3.7.8.30                  | G4LLEO(5): 2.3.7.8.99                                   |
| - Setolites                     | SBAS(0)<br>(0):                        | 58A5(0);<br>(0):                                        |
| E Receiver Configuration        |                                        |                                                         |
| 🗈 Data Recording                | Receiver Clock                         |                                                         |
| 1/O Settings                    | GPS Week: 2143                         |                                                         |
| P Network Setting               | GPS SECOND. 200 UN                     |                                                         |
| 😤 Madule Setting                |                                        |                                                         |
| Fissionare                      |                                        |                                                         |
| Cloud Service Setting           |                                        |                                                         |

This web page shows the configuration menus on the left of the browser window, and the setting on the right. Each configuration menu contains the related submenus to configure the receiver and monitor receiver performance.

This chapter describes each configuration menu.

To view the web page in another language, select the corresponding language name from the dropdown list on the upper right corner of the web page.

Currently, three languages are available:

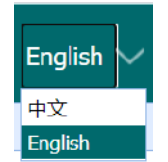

## 5.1 Status menu

This menu provides a quick link to review the receiver's position information, satellites tracked, runtime, current data log status, current outputs, available memory, and more.

| ø | Status     |
|---|------------|
|   | Position   |
| ٠ | Activity   |
| , | Google Map |

#### 5.1.1 Position submenu

This page shows the relevant position information about the receiver's position solution which including the position, DOP values, satellites used and tracked, and the

```
EFIX F4 GNSS USER GUIDE | 2021-1
```

#### receiver clock information.

| Latituda:            | Fail | PDOP: Fail               |  |
|----------------------|------|--------------------------|--|
| Longitude:           | Fal  | HDOP Fail                |  |
| Height:              | Fal  | VDOP: Fail               |  |
| Туре:                | Fai  | TDOP: Fail               |  |
| Satellite Used: Fail |      | Satellites Tracked: Fail |  |
| GPS(7):              | Fall | GPS(7): Fail             |  |
| GLONASS(6):          | Fall | GLONASS(6): Fail         |  |
| BDS(8):              | Fail | BDS(20): Fait            |  |
| GALILEO(7):          | Fal  | GALILEO(7). Fail         |  |
| SBAS(0):             | Fal  | SBAS(0); Fail            |  |
| (0):                 | Fail | (0) Fail                 |  |
|                      |      |                          |  |

#### 5.1.2 Activity submenu

Lists several important items to help you understand how the receiver is being used and its current operating condition. Items include the identities of currently tracked satellites, internal and external storage usage rate, how long the receiver has been operational, state of the internal battery, power source state, files being logged, and data streams being output. With this information, it is easy to tell exactly what functions the receiver is performing:

| Satellites I                               | rack: 41 lotal                                                             | Activity Status                                  |                                     |                  |
|--------------------------------------------|----------------------------------------------------------------------------|--------------------------------------------------|-------------------------------------|------------------|
| GPS(7):<br>GLONASS(6):                     | 10,22,25,26,29,31,32<br>3,4,5,14,15,16                                     | Current Time:<br>Operation Duration:             | 2021-02-03 03:1<br>00-00-00 00:15:1 | 9:34 (UTC)<br>15 |
| BDS(21):<br>GALILEO(7):<br>SBAS(0):<br>(0) | 1,2,3,4,5,6,7,9,10,14,16,21,24,26,33,39,40,42,45,59,60<br>2,3,7,8,18,27,30 | Internal Storage:<br>External Power:<br>Battery: | 24.92%<br>Connected                 | 1682MB/6750M8    |

### 5.1.3 Google Map submenu

Tap this submenu to show the location of the receiver on Google map.

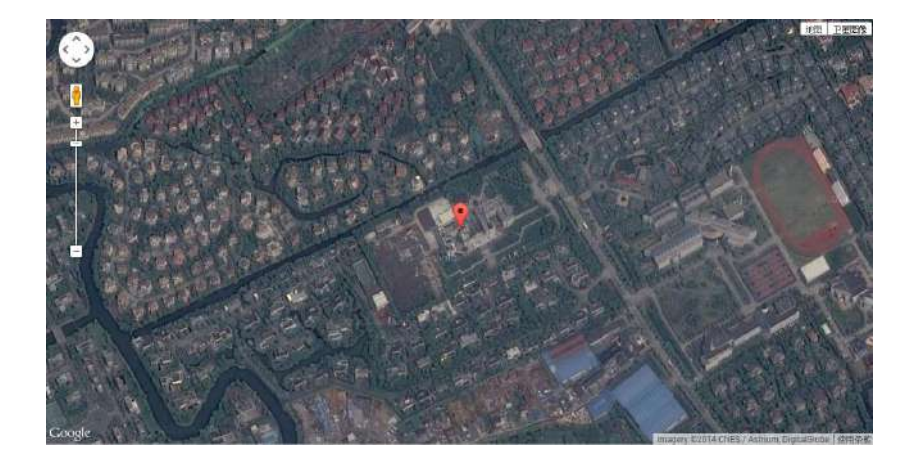

## 5.2 Satellites menu

Use the Satellites menu to view satellite tracking details and enable/disable GPS, SBAS, GLONASS, BDS and Galileo constellations. These menus include tabular and graphical displays to provide all required information on satellite tracking status.

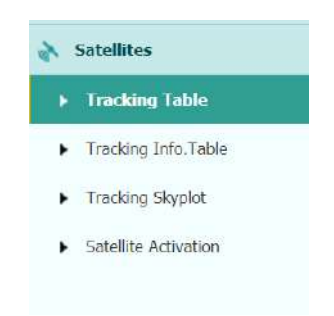

### 5.2.1 Tracking Table submenu

Provides the status of satellites tracked in general, such as the satellite ID, satellite type, attitude angle, azimuth angle, L1 SNR, L2 SNR, L5 SNR and enable/disable status of each one.

| Dashing Talify - |                                     |                |               |          |         |        |            |
|------------------|-------------------------------------|----------------|---------------|----------|---------|--------|------------|
| AN . GPS .       | O GLOWASS O BOS O GALLEO O SBAS O O |                |               |          |         |        |            |
| 89               | An                                  | Revation Angle | Azimuth Angle | L1 SKR   | L2 SNP  | LS SNR | Fruititent |
| 78               | 979                                 | 26             | 103           | 42.240   | 83,700  | 31.820 | 764        |
| 11               | 695                                 | 12             | 305           | 42.090   | 30.126  | 8.000  | Tes        |
| - 28             | (275)                               |                | 0.44          | 48.650   | 61.256  | 15 Act | . Yes      |
| 24               | 979                                 | 28             | 542           | \$2,760  | 41.000  | 23.000 | Yes        |
| 28               | 945                                 | 33             | 109           | #1,000   | 99,030  | 6.000  | THE.       |
| 21               | (275)                               | 46             | 312           | 456 7007 | \$6.600 | 6.000  | Tee        |
| 12               | 976                                 | 72             | п             | 10.400   | 45.000  | 30,000 | Vbs        |
| 3                | 61,014535                           |                | 852           | 41,380   | 39,400  | 1.300  | The        |
| 4                | GLOWESS                             | **             | 157           | 48.030   | 86.770  | 8.000  | Yes.       |
| 181              | GLOWAGS                             | 42             | 329           | 11.000   | 47,900  | 0.000  | Tee        |
| . N.             | 61.01-455                           | - 28           | - 10          | .91.010  | 45.150  | 0.000  | Yee.       |
| - 18             | GLOWESS                             |                | 385           | 51.000   | 25 940  | 0.000  | Tee        |
| 16               | CLONASS                             | 12             | 241           | 30.010   | 34,630  | 0.000  | Yes        |
|                  | 805                                 | -              | 133           | 84 100   | 43,000  | 41.000 | No         |

## 5.2.2 Tracking Info. Table submenu

The following figure is an example of satellite track diagram page. Users can determine the satellite types and the corresponding SNR of L-band carriers to be displayed in any combination.

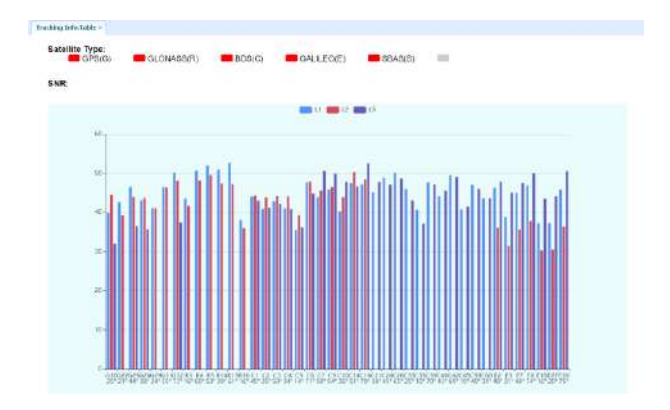

## 5.2.3 Tracking Skyplot submenu

The following figure is an example of Skyplot page.

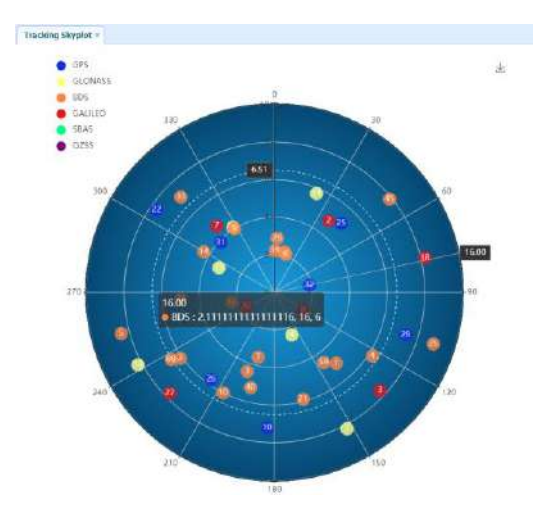

### 5.2.4 Satellite Activation submenu

Use this menu to enable or disable satellites.

| GLONASS        | BDS GALILEO | SBAS QZSS    |           |
|----------------|-------------|--------------|-----------|
| Enable All 🛄 🕻 | Disable All |              |           |
| atellite Id    | Enable      | Satellite Id | Enable    |
| 1              | 12          | 2            | 23        |
| 3              | 121         | 4            | 22        |
| 5              | 12          | 6            | 81        |
| 7              | 22          | 8            | <b>13</b> |
| 9              | 123         | 10           | 12        |
| 11             | 123         | 12           | 82        |
| 13             | 63          | 14           | 12        |
| 15             | 62          | 16           | 123       |
| 17             | 10          | 18           | 62        |
| 19             | 81          | 20           | 8         |
| 21             | 12          | 22           | 12        |
| 23             | 53          | 24           | 62        |
| 25             | 12          | 26           | 52        |
|                | 1000        |              | 1000      |

# **5.3 Receiver Configuration menu**

Use this menu to configure settings such as the antenna type and height, elevation mask and PDOP setting, the reference station coordinates, receiver resetting and web interface language:

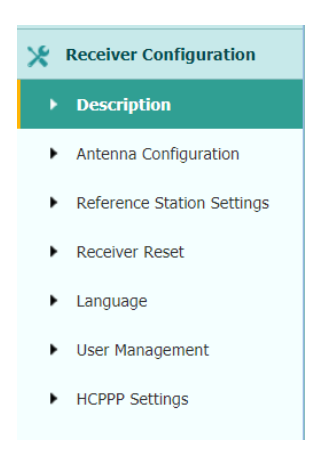

#### 5.3.1 Description

This submenu shows the receiver information and reference station information, including antenna related information, elevation mask angle, reference station work mode and position, etc.

| on #            |                      |                         |                        |
|-----------------|----------------------|-------------------------|------------------------|
| Receiver Info   |                      | Reference Station Info  |                        |
| Antenna Type:   | EFIX F4              | Reference Station Mode: | Auto Rover             |
| Anteona SN:     | 3254197              | Reference Latitude:     | 0"0"0.00000000"(South) |
| Measure Way:    | Antenna Phase Center | Reference Longitude:    | 0*0'0.00000000"(West)  |
| Antonna Hoight  | 2.0000(Meter)        | Reference Height:       | 0.0000                 |
| Elevation Mask: | 10                   |                         |                        |
| PDOP Mask:      | 6                    |                         |                        |

### 5.3.2 Antenna Configuration submenu

Use this screen to configure all of the items relating to the GNSS antenna. You must enter the correct values for all antenna-related fields, as the choices you make significantly affect the accuracy for logged data and broadcast correction data:

| Measure Way:          | Antenna Phase Center | ~ |         |
|-----------------------|----------------------|---|---------|
| Antenna manufacturer: | EFIX                 | ~ |         |
| Antenna Type:         | EFIX F4              | ~ |         |
| Antenna SN:           | 3254197              |   | )       |
| Antenna Height:       | 2.0000               |   | (Meter) |
| Elevation Mask:       | 10                   |   | )       |
| PDOP Mask:            | 6                    |   |         |

#### 5.3.3 Reference Station Settings submenu

Use this screen to configure settings such as the station coordinates and the broadcast station identifiers. You must enter accurate information in these fields, as this data significantly affects the accuracy of logged data files and broadcast correction data:

| Auto Rover                                                  |
|-------------------------------------------------------------|
| Save Save                                                   |
|                                                             |
| Single Solution Coordinates      Fixed Solution Coordinates |
| 300 0%                                                      |
| Start @ Stop                                                |
|                                                             |

| Reference Station Mode: | Manual Ba                 | se         | ~             | 57<br>1                    |
|-------------------------|---------------------------|------------|---------------|----------------------------|
| Base Station Name:      | 3254197                   |            |               |                            |
| Base Station ID:        | 325 <mark>41</mark> 97    |            |               | ]                          |
| Reference Latitude:     | 0                         | 0          | 0.00000000    | . ○N                       |
| Reference Longitude:    | 0                         | 0          | 0.00000000    | . OE                       |
| Reference Height:       | 0.0000                    |            |               | ]                          |
|                         | 🔊 Use C                   | Current Po | sition        | Save                       |
| Sample for Average      |                           |            |               |                            |
| Positioning Constraint: | Single                    | Solution   | Coordinates ( | Fixed Solution Coordinates |
| Sampling Amount:        | 300                       |            | 0%            | 2                          |
|                         | <ul> <li>Start</li> </ul> |            | ()) Stop      |                            |

#### For Reference Station Mode:

There are three modes available:

- a) **Auto Rover:** The receiver will serve as a rover after this mode is enabled, and then receive correction data through the working mode set last time.
- b) Auto Base: The receiver will serve as a base after this mode is enabled, and then broadcast correction data based on coordinate inputted by user, or obtained through autonomous positioning automatically.
- c) **Manual Base:** The receiver will serve neither as a base or a rover after this mode is enabled. Users need to configure the receiver manually.

#### For Reference Latitude and Reference Longitude:

There are mainly three methods to enter the reference coordinates and shown as follows:

- a) **Acquire Current Position**: Click this button to acquire current position obtained through autonomous positioning automatically.
- b) **Manual Input**: Manually input the coordinate of a control point.
- c) **From CORS**: After the receiver logging in CORS, the software can record the coordinate of current position based on fix solution.

#### For Sample for Average:

Users can determine the positioning limit and sampling amount. The positioning limit falls into two types:

- a) **Single Solution Coordinates**: Collect the coordinates of receiver obtained through autonomous positioning.
- b) **Fixed Solution Coordinates**: Only collect coordinates of receiver with a fixed solution.

After the configuration of positioning limit and sampling amount, click  $\checkmark$  start to carry out sampling and averaging  $\rightarrow$  the progress bar will show the progress  $\rightarrow$  the result will be served as the coordinate of current positon.

If users need to save the changes, please tap Save button.

#### 5.3.4 Receiver Reset submenu

Use this screen to completely or partially reset the receiver:

| Receiver Reset ×            |           |
|-----------------------------|-----------|
|                             |           |
| Reboot Receiver:            |           |
| Return to Factory Defaults: | ⊘ Confirm |
| Clear Satellite Data:       |           |
| Turn Off Receiver:          | ⊘ Confirm |

#### 5.3.5 Languages submenu

Use this screen to select the web interface language:

| English | × | 🞯 Confirm |
|---------|---|-----------|
| Πở      |   |           |

#### 5.3.6 User Management submenu

| Add 2 | 🗟 Save | Delete | Modify Anti-theft past | word   |    |
|-------|--------|--------|------------------------|--------|----|
| )     | D      |        | User Name              | Passwo | rd |
|       | 1      | admin  |                        | ]      |    |
|       | 2      | admin  | 1                      | ]      |    |
|       | 3      | admin  | 2                      |        |    |

#### 5.3.7 HCPPP Settings submenu

Use this menu to select HCPPP Range.

| HCPPP Settings × |              |      |   |      |
|------------------|--------------|------|---|------|
|                  | HCPPP Range: | 5min | ~ | Save |

# 5.4 Data Recording menu

Use the Data Logging menu to set up the receiver to log static GNSS data and to view the logging settings. You can configure settings such as observable rate, recording rate, continuous logging limit, and whether to auto delete old files if memory is low. This menu also provides the controls for the FTP push feature:

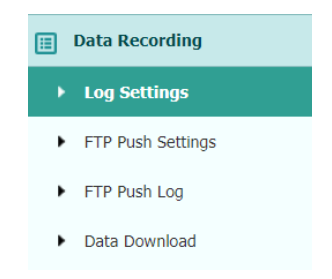

### 5.4.1 Log Settings submenu

Here shows the data logging status, including internal and external storage usage and data logging status of each session. Also, users can configure the data logging settings

|                         | Position                                   |                             | Total Storag                                         | je                                         |                 |                      | Storage A           | vailable                                       |         |
|-------------------------|--------------------------------------------|-----------------------------|------------------------------------------------------|--------------------------------------------|-----------------|----------------------|---------------------|------------------------------------------------|---------|
| 1 Int                   | emal Storage                               |                             | 6750MB                                               |                                            |                 |                      | 65841               | MB                                             |         |
| Record Info             | recording when i                           | the storage is full.        | k.                                                   |                                            |                 |                      |                     |                                                |         |
|                         |                                            |                             |                                                      |                                            |                 |                      |                     | 🔳 Cle                                          | ear Al  |
| Recording Num           | File Name                                  | Activated                   | Log Status                                           | Setting Para                               | imeter          | Sv                   | vitch               | Clear Data                                     | ear All |
| Recording Num           | File Name                                  | Activated<br>No             | Log Status<br>Not Recording                          | Setting Para                               | meter<br>Detail | SV                   | vitch               | Clear Data                                     | ear Al  |
| Recording Num<br>1<br>2 | File Name<br>record1<br>record2            | Activated<br>No<br>No       | Log Status<br>Not Recording<br>Not Recording         | Setting Para<br>Modify<br>Modify           | meter<br>Detail | SV<br>ON<br>ON       | vitch<br>OFF<br>OFF | Clear Data<br>Clear Data<br>Clear              | əar Al  |
| Recording Num 1 2 3     | File Name<br>record1<br>record2<br>record3 | Activated<br>No<br>No<br>No | Log Status Not Recording Not Recording Not Recording | Setting Para<br>Modify<br>Modify<br>Modify | meter<br>Detail | SV<br>ON<br>ON<br>ON | Vitch<br>OFF<br>OFF | Clear Data<br>Clear<br>Clear<br>Clear<br>Clear | əar Al  |

EFIX F4 GNSS USER GUIDE | 2021-1

for each session, including recording name, store location, storage limit, store formats, start time, etc.

To edit the settings of each session, click the **Modify** button to the right of the required session, and then the *Recording Edit* screen appears:

| Auto Record:     | Yes No  |          | Antenna Height:         | 1.0000       |    |
|------------------|---------|----------|-------------------------|--------------|----|
| Sample Interval: | 55 💊    | 1        | Measure Way:            | Siant Height | ~  |
| Elevation Mask:  | 10      | (°)      | Storage Format:         | HCN          | ~  |
| Duration Time:   | 1440    | (Minute) | RINEX Version:          | 3.02         | ×  |
| Site Name:       | 3257097 |          | Compress Rinex<br>Data: | ) Yes () No  | i. |
|                  |         |          | 1                       | Advanced     |    |
|                  | ¢       | ି Save   | ⊗ Back                  |              |    |

Click advanced to see more settings.

| Auto Record:                                           | 🖲 Yes 🔘 No     |                    | Antenna Height:         | 1.0000                                                      |       |
|--------------------------------------------------------|----------------|--------------------|-------------------------|-------------------------------------------------------------|-------|
| Sample Interval:                                       | 5s             | -                  | Measure Way:            | Slant Height                                                |       |
| Elevation Mask:                                        | 10             | (°)                | Storage Format:         | HCN 👻                                                       |       |
| Duration Time:                                         | 1440           | (Minute)           | RINEX Version:          | 3.02 🛩                                                      |       |
| Site Name:                                             | 3257097        |                    | Compress Rinex<br>Data: | 🔵 Yes 💿 No                                                  |       |
| Start Data                                             |                |                    |                         | Advanced                                                    |       |
| Apply Time:                                            |                |                    | Store Location:         | internal Storage                                            | (MD)  |
| egral Point Store:                                     | Ves No         |                    | Assigned Storage:       | 3000                                                        | (NIB) |
| culating Memory:                                       | Yes No         |                    | Observe Agency:         | снс                                                         |       |
| Repeat<br>Observations:<br>on to record a single occer | Yes  No Yes No | lied abservationa. | FTP Push:               | Close<br>1:ftp server 1<br>2:ftp server 2<br>3:ftp server 3 |       |

In this screen, you can configure all the data logging parameters, and determine whether the recording files will be affected by the FTP Push. The parameters are mainly as follows:

- File Name: The name of this logging session.
- Sample Interval: Select the observable rate from the dropdown list.
- Store Location: Determine whether to store at internal storage or external storage.

- Enable Start Time: Set the start time of data logging in UTC. Select Or not option below to determine whether to start data logging from the start time defined, or immediately after this session is switched on.
- > **Duration Time**: Set the duration of data logging.
- > Assigned Storage: Set the storage space of this session.
- Circulating Memory: Select Yes or No option to determine whether to auto delete old files if the storage space is full.
- > Data Format: Set the data format of the logged data.
- FTP Push: Decide whether to push the stored files to the FTP server of your choice.

Tap **Save** button to save the settings and back to the *Log Settings* screen. Also, users

can click e<sup>Back</sup> to abandon the changed settings and back to *Log Settings* screen.

**Note** – To modify data logging parameters, make sure the data logging session is switched off.

To switch on or off **ANY** data logging session, tap the **ON** or **OFF** button to the right of the required session.

To delete the recorded files of **ANY** data logging session, tap the **Clear** button to the right of the required session.

To delete the recorded files of **ALL** data logging sessions, tap the **Clear ALL Accounts** button.

#### 5.4.2 FTP Push Settings submenu

Use this screen to configure the receiver to push stored files to the FTP server of your choice. Only files that are configured to use FTP push are transmitted.

| Record Tails |                 |                  |                    |         |
|--------------|-----------------|------------------|--------------------|---------|
| Server ID    | Server IP       | Renote Directory | Server Description | Robity  |
| 1            | 192.168 3.72    | lesps/Kient      | Elp perver 1       | Rodafy  |
| 2            | 192. 168. 3, 12 | /repo/acceal     | Etp sarver 2       | Rodatty |
|              | 192 100 3 32    | (resolution)     | ftp server 3       | Modify  |

Tap **Modify** button to the right of the required FTP server and the *FTP Push Settings* screen appears:

| Server IP.          | 192.168.3.72        |
|---------------------|---------------------|
| Port                | 21                  |
| Remote Directory.   | /repo/first         |
| Local directory.    | /mnt/repo_3254197 🗸 |
| Server Description: | ftp server 1        |
| User Name.          | ftpuser1            |
| Password            | •••••               |

#### 5.4.3 FTP Push log submenu

Shows the related information about the recorded filed that be pushed. And users can tap **Clear Ftp Send Log** button in the upper right corner to clear the log of FTP Push operations.

| FTP Push Log ×  |           |           |           |                              |
|-----------------|-----------|-----------|-----------|------------------------------|
| Record Info     |           |           |           |                              |
|                 |           |           |           | 📰 Clear FTP Push Log         |
| Server ID       | Push File | File Size | Push Time | Push Successful Or Not       |
| 20 - K C Page 1 | x1 ) H O  |           |           | Displaying 0 to 0 of 0 items |

#### 5.4.4 Data Download submenu

In this submenu, users can download the data files that recorded in the internal storage through the internal FTP site.

1. Click this submenu, and then the log on dialogue box will prompt you to enter a user name and password:

| The server ftp://192.168.1.1:21 requires a username and password. User Name: Password: |
|----------------------------------------------------------------------------------------|
| User Name: Password:                                                                   |
|                                                                                        |

The default logon account for the internal FTP site is:

User name: ftp

```
EFIX F4 GNSS USER GUIDE | 2021-1
```

Password: ftp

2. Click the directory named as "repo" to view and download the files currently stored on the receiver:

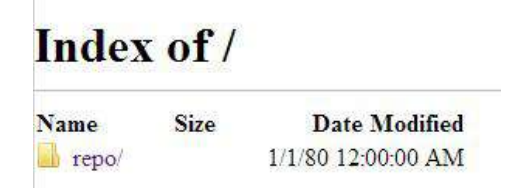

To find the file need to be downloaded, click the name of data logging session
 → the date of file that be recorded → the format of the file → the name of the target file.

| Name               | Size    | Date Modified      |  |
|--------------------|---------|--------------------|--|
| [parent directory] |         |                    |  |
| 1000514138D.15C    | 0 B     | 5/18/15 3:04:00 AM |  |
| 1000514138D.15G    | 0 B     | 5/18/15 3:04:00 AM |  |
| 1000514138D.15N    | 0 B     | 5/18/15 3:04:00 AM |  |
| 1000514138D.15O    | 8.0 kB  | 5/18/15 3:04:00 AM |  |
| 1000514138F.15C    | 0 B     | 5/18/15 5:56:00 AM |  |
| 1000514138F.15G    | 0 B     | 5/18/15 5:56:00 AM |  |
| 1000514138F.15N    | 0 B     | 5/18/15 5:56:00 AM |  |
| 1000514138F.15O    | 240 kB  | 5/18/15 5:59:00 AM |  |
| 1000514138I.15C    | 0 B     | 5/18/15 8:15:00 AM |  |
| 1000514138I.15G    | 0 B     | 5/18/15 8:15:00 AM |  |
| 🗋 1000514138I.15N  | 0 B     | 5/18/15 8:15:00 AM |  |
| 10005141381 150    | 64.0 kB | 5/18/15 8-16:00 AM |  |

Index of /repo/record\_1/20150518/rinex/

4. To download a file, left-click the name of the target file  $\rightarrow$  download the file according to the prompts.

# 5.5 IO Settings menu

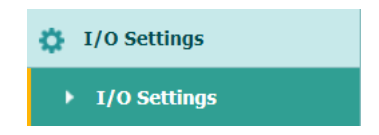

Use the IO Settings menu to set up all receiver outputs and inputs. The receiver can output CMR, RTCM, Raw data, Ephemeris data, GPGGA, GPGSV, on TCP/IP, UDP, serial port, or Bluetooth ports.

### 5.5.1 IO Settings submenu

The following figure shows an example of the screen that appears when you select this submenu.

```
EFIX F4 GNSS USER GUIDE | 2021-1
```

#### EFIX F4 Geodetic GNSS Receiver User Guide

| sett | ings *                        |                    |                                    |                   |                              |
|------|-------------------------------|--------------------|------------------------------------|-------------------|------------------------------|
|      | Туре                          | Description        | Output                             | Connection Status | Modify                       |
| 1    | RTK Clent                     | 211 144 118 5 2102 | 14                                 | Unconnected       | Connect Disconnecting Detail |
| 2    | TCP/UDP_Client1/NTRIP Server1 | 192 168 3 18 9900  |                                    | Unconnected       | Connect Disconnecting Deta   |
| 3    | TCP/UDP_Client2/NTRIP Server2 | 192 168 3 18:9901  |                                    | Unconnected       | Connect Disconnecting Deta   |
| 4    | TCP/UDP_Client3/NTRIP Server3 | 192 168 3 18:9902  |                                    | Unconnected       | Connect Disconnecting Deta   |
| 5    | TCP/UDP_Client4/NTRIP Server4 | 192 168 3 18:9903  | States (                           | Unconnected       | Connect Disconnecting Deta   |
| 6    | TCP/UDP_Client5/NTRIP Server5 | 192 108 3 18 9904  |                                    | Unconnected       | Gonnect Disconnecting Deta   |
| 7    | TCP/UDP_Client6/NTRIP Server6 | 192 168 3 18 9905  |                                    | Unconnected       | Connect Disconnecting Deta   |
| 8    | TCP ServeoNTRIP Castert       | 9901               | 1                                  | Closed            | Connect Disconnecting Deta   |
| 9    | TCP Server/NTRIP Caster2      | 9902               | 14                                 | Closed            | Connect Disconnecting Deta   |
| 10   | TCP Server/NTRIP Caster3      | 9903               |                                    | Closed            | Connect Disconnecting Deta   |
| 11   | TCP ServeoNTRIP Caster4       | 9904               |                                    | Closed            | Connect Disconnecting Deta   |
| 12   | Serial Port                   | 115200             | 100                                |                   | Settings                     |
| 13   | Bluetooth                     | GN55-3254197       | GPGGA.5s.Differential Data RTCM3.2 | (-)               | Settings                     |
| 14   | Radio                         | 458.06000MHz       |                                    |                   | Settings                     |
| 15   | GSM                           | Rover              | 127                                | Offine            | Settings Connect             |

In this submenu, users can configure 6 types of input and output settings.

1. RTK Client

After configuring the settings of RTK client, users can log on CORS or APIS. Tap the **Connect** button to the right  $\rightarrow$  the *IO Settings* screen will appear  $\rightarrow$  choose one of the connection protocols among the NTRIP, APIS\_BASE and APIS\_ROVER

 $\rightarrow$  configure the related parameters  $\rightarrow$  click **Confirm** to log on CORS or APIS.

- Connection Protocol: NTRIP
- $\triangleright$
- Connection Protocol: APIS\_BASE

| Connection Protocol:                                                                    | APIS_BASE                                            |
|-----------------------------------------------------------------------------------------|------------------------------------------------------|
| Server IP:                                                                              | 111.111.111.1                                        |
| Port:                                                                                   | 9901                                                 |
| Differential Data:                                                                      | OFF 👻                                                |
|                                                                                         |                                                      |
| RTK Client                                                                              | NTRIP                                                |
| RTK Client<br>Connection Protocol:<br>Server IP:                                        | NTRIP                                                |
| RTK Client<br>Connection Protocol:<br>Server IP:<br>Port:                               | NTRIP<br>108 171.124.25<br>2103                      |
| RTK Client<br>Connection Protocol:<br>Server IP:<br>Port:<br>Mount Point:               | NTRIP<br>108 171.124 25<br>2103<br>asd v V Get       |
| RTK Client<br>Connection Protocol:<br>Server IP:<br>Port:<br>Mount Point:<br>User Name: | NTRIP<br>108 171 124 25<br>2103<br>asd V Get<br>user |

| Connection Protocol: | APIS_ROVER V |
|----------------------|--------------|
| Server IP:           | 210.14.66.58 |
| Port:                | 9902         |
| Base ID:             | 3247120      |

2. TCP/UDP Client

Tap the **Connect** button to the right of required TCP/UDP Client  $\rightarrow$  the *IO* Settings screen will appear  $\rightarrow$  select the connection protocol between TCP and UDP  $\rightarrow$  enter the IP and Port of the target server  $\rightarrow$  configure messages that

you want to output to the target server  $\rightarrow$  click  $\bigcirc$  confirm to save and complete the connection.

| Aato connect.        | 0       |      |       |   |
|----------------------|---------|------|-------|---|
| tormection Protocoli | TCP     |      |       | 3 |
| Server IP.           | 192 188 | 3.18 |       |   |
| Port.                | 0000    |      |       |   |
| Differential Disca   | OFF     |      |       | - |
| Ray Data             | OFF     | 16   |       |   |
| HCPPP Data           | OFF     |      |       | 4 |
| HRC Data:            | ore     |      |       | * |
| NMEA                 | OP95a   | 1    | iorr. |   |
| Retransmit           | RTK     | ~    | 017   |   |

3. TCP Server/NTRIP Caster

Tap the **Connect** button to the right of required TCP Server/NTRIP Caster  $\rightarrow$  the **IO Settings** screen will appear  $\rightarrow$  select one of the connection protocols between NTRIP and TCP  $\rightarrow$  configure the other related parameters  $\rightarrow$  click

🔆 Confirm

to save the settings and open the server.

Connection Protocol: NTRIP

| Auto connect:       |               |   |     |        |
|---------------------|---------------|---|-----|--------|
| onnection Protocol: | TCP           |   |     | ~      |
| Port.               | 9 <b>90</b> 1 |   |     |        |
| Differential Data:  | OFF           |   |     | Y      |
| Raw Data:           | OFF           | × |     |        |
| HCPPP Data:         | OFF           |   |     | ~      |
| HRC Data:           | OFF           |   |     | ~      |
| NMEA.               | GPGGA         | ~ | OFF | ~      |
| Retransmit:         | RTK           | ~ | OFF | $\sim$ |

Connection Protocol: TCP

| Auto connect:        |       |   |     |   |
|----------------------|-------|---|-----|---|
| connection Protocol: | NTRIP |   |     | * |
| User Name:           |       |   |     |   |
| Password:            |       |   |     |   |
| Port:                | 9901  |   |     |   |
| Mount Point:         |       |   |     |   |
| Differential Data:   | OFF   |   |     | × |
| Raw Data:            | OFF   | × |     |   |
| HCPPP Data:          | OFF   |   |     | ~ |
| HRC Data:            | OFF   |   |     | ~ |
| NMEA:                | GPGGA | ~ | OFF | ~ |
| Retransmit:          | RTK   | × | OFF | ~ |

4. Serial Port

Tap the **Settings** button to the right of Serial Port  $\rightarrow$  the Serial Port Setup screen will appear  $\rightarrow$  select Baud Rate used to transmit data  $\rightarrow$  configure the

messages that you want to output through the serial port  $\rightarrow$  click to save the settings and start to transmit.

| Baud Rate:        | 115200 |   |     | ~ |
|-------------------|--------|---|-----|---|
| ifferential Data: | OFF    |   |     | * |
| Raw Data:         | OFF    | • |     |   |
| HCPPP Data:       | OFF    |   |     |   |
| HRC Data:         | OFF    |   |     | ~ |
| NMEA:             | GPGGA  | ~ | OFF | * |
| Retransmit        | RTK    | ¥ | OFF | v |

5. Bluetooth

Tap the **Settings** button to the right of Bluetooth  $\rightarrow$  the *Bluetooth Set* screen will appear  $\rightarrow$  configure the messages that you want to transmit through

Bluetooth  $\rightarrow$  click  $\bigcirc$  Confirm to save the settings and start to transmit.

| Herordal Deta | 87040.2 |      |   |
|---------------|---------|------|---|
| Row Data      | 077     | 2    |   |
| HOPPIP Data   | 077     |      | ÷ |
| HRC Data      | 0/1     |      | ÷ |
| NUTA          | -       | 0.00 |   |

6. Radio

Tap the **Settings** button to the right of Radio  $\rightarrow$  the *Radio Settings* screen will appear  $\rightarrow$  select the format of differential data that you want to transmit

through radio from the dropdown list  $\rightarrow$  click  $\square$  Confirm to save the settings and start to transmit.

| Batterry saver:   |     |   |     |   |
|-------------------|-----|---|-----|---|
| ifferential Data: | OFF |   |     | ~ |
| Retransmit:       | RTK | × | OFF | Y |

#### 5.6 Network Setting menu

Use this menu to view network information, configure the receiver's mobile network, set email alert for specific situation, configure HTTP or HTTPS port, and the user name and password of internal FTP site:

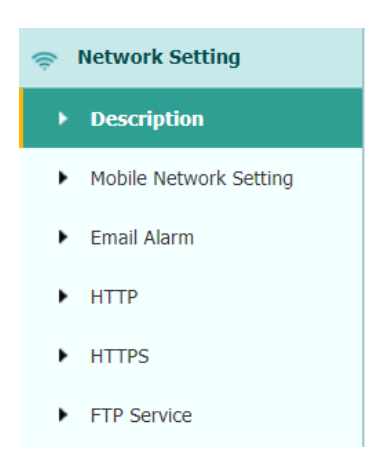

# 5.6.1 Description submenu

Use this submenu to check the information of network setting.

| Power Status:        | OFF           |
|----------------------|---------------|
| Network Mode:        | 2G/3G/4G Auto |
| Connection Protocol: |               |
| Signal Strength:     | D(dBm)        |
| SIM Status:          | No SIM Card   |
| Dialing Status:      | Offline       |
| IMEI:                |               |
| PhoneNumber          |               |

# 5.6.2 Mobile network setting submenu

Use this submenu to configure GPRS model, network module and modify dialing status.

| GPRS Model Star | La OFF        | E an Lou               |
|-----------------|---------------|------------------------|
| Aze St          | at 🕐 Yes 🗇 NO |                        |
|                 | _ 10.0vy      |                        |
|                 | C 3G CHTy     |                        |
| Network Mor     | M. C 2010 Am  |                        |
|                 | C 46 Driv     |                        |
|                 | A DESCRIPTION | D                      |
|                 | Telecom o     | sects only support 4GI |
| SBM Typ         | e EBM         | (3 swan                |
| cuang star      | is. other     | Plant Parent           |
| Auto-Coorde     | a Cites 🐠     |                        |
| AP.N            | (Spret        |                        |
| Dialog 55303    | (1964)        |                        |
| User Name.      | fant          |                        |
| Descent         | 1.00          |                        |

#### 5.6.3 Email alarm submenu

Use this submenu to choose which situation of receiver will be alerted and input the email address.

| 10                                                        |                        |
|-----------------------------------------------------------|------------------------|
| Email Address 1.<br>Email Address 2.<br>Eimail Address 3. | Lawe                   |
| From<br>Account<br>Password                               |                        |
| Server Address                                            | 년 Save                 |
| Email Alert                                               |                        |
|                                                           | Receiver is powered on |
|                                                           | Calence power is on    |
| 8                                                         | The second station     |
|                                                           | rip pusit is raieu     |

### 5.6.4 HTTP submenu

Use this submenu to configure HTTP port.

| HTTP × |           |    |        |
|--------|-----------|----|--------|
|        | HTTP Port | 80 | 💷 Save |

#### 5.6.5 HTTPS submenu

Use this submenu to configure HTTPS port.

| HTTPS ×      |            |
|--------------|------------|
| Enable HTTPS | ● Yes ◯ No |
| HTTPS Port:  | 443        |
|              | 🕒 Save     |

### 5.6.6 FTP service submenu

Use this submenu to configure the user name and password of internal FTP site.

```
EFIX F4 GNSS USER GUIDE | 2021-1
```

| FTP Serv | rice       |     |  |
|----------|------------|-----|--|
|          | User Name: | ftp |  |
|          | Password.  |     |  |

# 5.7 Module setting menu

Use this menu to check module information, configure WiFi, bluetooth, radio related settings, and turn on/off static voice of buzzer:

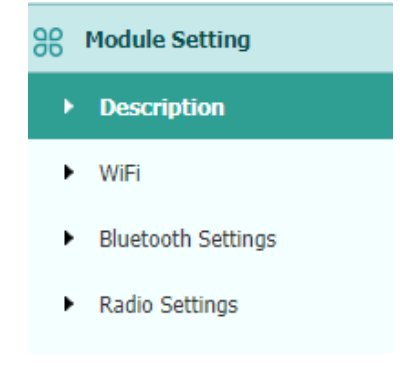

### 5.7.1 Description submenu

Use this submenu to check the information of WiFi module, bluetooth module and radio module.

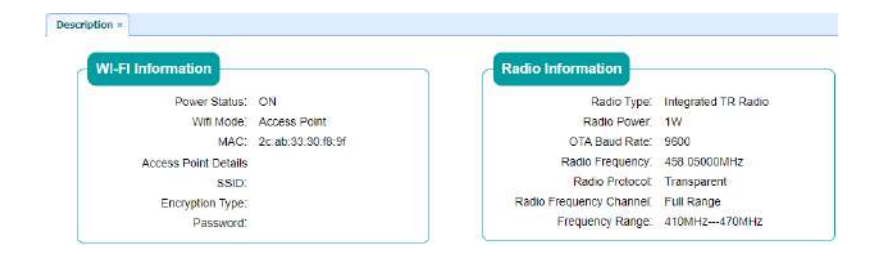

## 5.7.2 WiFi submenu

Use this submenu to turn on/off WiFi function and modify password.

| Power Status     | ON COFF      |
|------------------|--------------|
| Auto Start       | ● Yes ◯ No   |
| Internet         | Ves No       |
| Witi Meda.       | Access Point |
| SSID.            | ONSS-3254197 |
| Encryption Type: | WAP          |
| Password         | 11011100     |

#### 5.7.3 Bluetooth settings submenu

Use this submenu to turn on/off bluetooth function and modify PIN number.

| GNSS-3254197      | Local Name:         |
|-------------------|---------------------|
| 2C AB 33 30 F8 9E | MAC Address         |
| 1234              | PIN:                |
| 2C:AB:33:30:F8:9E | MAC Address:<br>PIN |

#### 5.7.4 Radio settings submenu

Use this submenu to turn on/off radio function and configure radio parameters.

| Rate Status C      | **      | D ON      | °0 | -         |
|--------------------|---------|-----------|----|-----------|
| Auto Start (       | WS a    | eno.      |    |           |
|                    |         |           | _  |           |
| Racio Protocol:    | Tiercos | reat.     | 4  |           |
| Channel Bandwidth  | 25      |           | 2  | (RHZ)     |
| DTA Elaud Rate     | 8599    |           | ~  |           |
| Radio Power        | 179     |           | ~  |           |
| Rate Ferraries     | 1 -     | 458 05860 |    | (410k/Hz- |
| Cooper Crouper (cr | ATOMH2  | 5         |    |           |

## 5.8 Firmware menu

Use this menu to check the current firmware information, download the system log, update the receiver firmware, download or update the configuration file and register the receiver, and more:

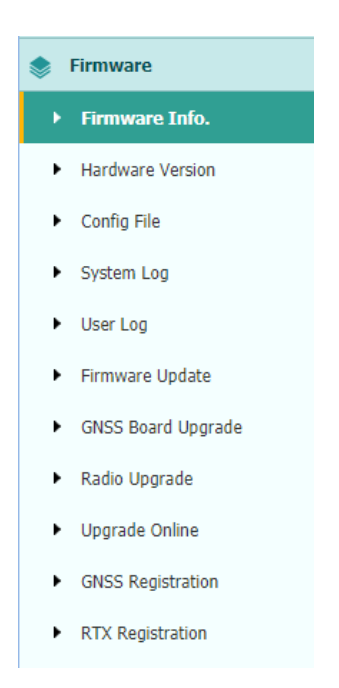

#### 5.8.1 Firmware Info submenu

Use this submenu to check the current firmware information. The following figure shows an example of the firmware information.

| Firmware Info. ×       |                     |
|------------------------|---------------------|
| Firmware Version       | 1.0.58.7            |
| Firmware Release Time: | 20201228_15193_5421 |

#### 5.8.2 Hardware Version

Use this submenu to check the hardware information, including main board version and core board version:

| Hardware Version × |                          |                 |  |
|--------------------|--------------------------|-----------------|--|
|                    |                          |                 |  |
|                    | Main Board:              | 1.5             |  |
|                    | Core Board:              | 1.0             |  |
|                    | PN:                      | 1150432975134   |  |
| Board Firr         | nware Version<br>Number: | R3.00Build20868 |  |
|                    |                          |                 |  |

### 5.8.3 Config File

Use this submenu to update Configuration File.

```
EFIX F4 GNSS USER GUIDE | 2021-1
```

| Config File ×                 |            |
|-------------------------------|------------|
| Download Configuration File : | と Download |
| Update Configuration File:    | Browse     |
|                               | Confirm    |

#### 5.8.4 System Log Download submenu

Use this submenu to download the system log of the receiver.

| System Log ×     |              |  |
|------------------|--------------|--|
| System Log Type: | Firmware Log |  |
| ٹ                | Download     |  |

#### 5.8.5 User Log

| ownie  | ad User Log 📩 Download              |   |                      |  |
|--------|-------------------------------------|---|----------------------|--|
| User I | .og settings                        |   |                      |  |
|        | System Starting Time                | 2 | Wi-Fi Status         |  |
|        | External Power Removed              | 2 | Bluétooth status     |  |
|        | Satellities Tracking Status Changed |   | CORS and APIS states |  |
|        | TCP Client Connection               |   | 3g Connection status |  |
|        | TCP Client Disconnect               |   |                      |  |
|        | Observation Recording Start and End |   |                      |  |
|        | FTP file pushed                     |   |                      |  |
|        | Email alert time                    |   |                      |  |

#### 5.8.6 Firmware Update submenu

Use this submenu to load new firmware to the receiver across the network. Tap the **Browse** button to locate the upgrade file  $\rightarrow$  tap **Confirm** button to confirm the selected upgrading file and start upgrading.

| Firmware Update × |               |           |
|-------------------|---------------|-----------|
|                   | Upgrade File: | Browse    |
|                   |               | 🔲 Confirm |

#### Notes

• It may take about 3 or 4 minutes to complete the firmware upgrading. Do not

touch the power button or unplug the power until the upgrading process is finished, or damage will be caused to the receiver.

• The receiver will restart after the firmware upgrading is done, so users need to reconnect the receiver with your computer via Wi-Fi, and then log-in the receiver through a web browser to continue the configuration.

### 5.8.7 GNSS Board Upgrade

Use this submenu to upgrade GNSS Board.

| GNSS Board Upgrade | ×             |           |
|--------------------|---------------|-----------|
|                    | Upgrade File: | Browse    |
|                    |               | 🖾 Confirm |

#### 5.8.8 Radio Upgrade

Use this submenu to browse upgrade file and upgrade radio.

| Radio Upgrade × |               |          |
|-----------------|---------------|----------|
|                 | Upgrade File: | 🕒 Browse |
|                 | 1             | Confirm  |

### 5.8.9 Upgrade Online

Use this submenu to input Server Address and upgrade online.

| 3 | Server Address | Ottp://cloud.h | waterwincom 6001) |  |                         |
|---|----------------|----------------|-------------------|--|-------------------------|
|   | El terre       |                |                   |  |                         |
|   |                |                |                   |  |                         |
|   |                |                |                   |  |                         |
|   |                |                |                   |  |                         |
|   |                |                |                   |  | ye <sup>4</sup> Get Fit |

### 5.8.10 GNSS Registration submenu

Use this submenu to register the receiver. Paste or enter the registration code to the *Registration Code* field  $\rightarrow$  tap **Registration** button to complete the registration.

| Serial Number:      | 3254197                  |
|---------------------|--------------------------|
| Registration Limit: | 2021- <mark>4</mark> -29 |
| Registration Code:  | L5wbVZNSWal              |

## 5.8.11 RTX Registration submenu

This submenu is reserved.

# 5.9 Cloud Service Setting menu

#### 5.9.1 Cloud Service Setting submenu

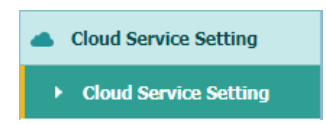

Use this submenu to turn on or turn off Cloud Service, Auto Start, Remote Control and configure other settings .

| Cloud Service States | Connecting                              | SON                            | OFF    |
|----------------------|-----------------------------------------|--------------------------------|--------|
| Auto Start           |                                         |                                |        |
| Remote Control       | () On                                   | off                            |        |
| Anti-theit           |                                         | On O                           | Off    |
|                      | mode and the<br>upleed location<br>Next | function will auto o<br>vietot | en and |
| Upload position      | e On                                    | On O                           |        |
| Time Interval        | 389                                     | (W)                            |        |
| Position Interval    | 50Welar                                 | 4                              |        |
| Address              |                                         |                                |        |
| Port                 | 110000                                  |                                |        |

# **Communication Ports Definition**

# EFIX F4 Receiver IO Port (7-pin LEMO Port) Definition

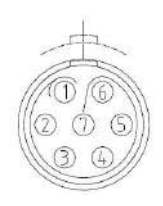

| PIN | FUNCTION          |
|-----|-------------------|
| 1   | Ground ( - )      |
| 2   | Ground ( - )      |
| 3   | RS232-TX (Output) |
| 4   | PPS               |
| 5   | Not Used          |
| 6   | VIN               |
| 7   | RS232-RX (Input)  |

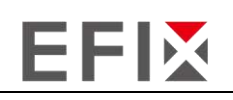

#### **EFIX Geomatics**

1st Floor, No. 258 Pingyang Rd., Minhang District, Shanghai, 201102, CHINA

Tel: +86 15021007664

Email: sales@ efix-geo.com |support@ efix-geo.com

Skype: support@efix-geo.com

Website: www.efix-geo.com

Building the intelligent world with precise time and space.